# *FUTO PORTAIL WEB DÉCHETS* Comment Adhérer à la mensualisation ?

Pour adhérer à la mensualisation, connectez-vous à votre espace personnel sur le Portail Web Déchets. https://dechets.cc-flandreinterieure.fr

## étape 1

Rendez-vous dans la rubrique « Mes Services ». Et cliquez sur « Mise en place de la mensualisation ».

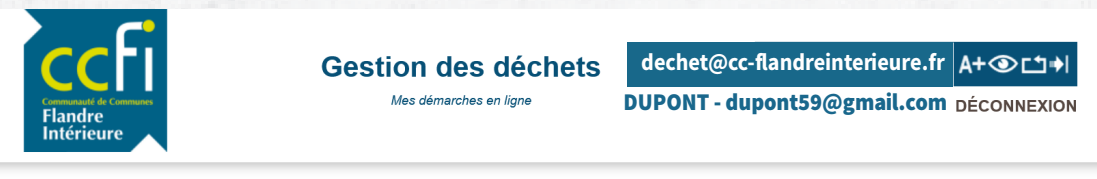

STÉPHANIE DUPONT - dupont59@gmail.com | Référence abonné : 00001 | Type de forfait : Bac | Souscrit le : 30 juin 2022 | Terminé le : Adresse habitation : 30 ROUTE DE MÉTEREN 59270 BAILLEUL Adresse facturation : 30 ROUTE DE MÉTEREN 59270 BAILLEUL

#### Mes services

J'effectue ici mes déclarations de changement de situation, j'effectue une demande d'intervention sur mes bacs, je règle mes factures

| Con            | npte                  |  |
|----------------|-----------------------|--|
| Modi           | fier mes coordonnées  |  |
| Modi           | fier mes informations |  |
| perso          | onnelles              |  |
| Je signale mon |                       |  |
| démé           | enagement             |  |
| Je ré          | silie mon abonnement  |  |

| Modification des coordonnées<br>bancaires | Demande d'intervention sur<br>mon bac |
|-------------------------------------------|---------------------------------------|
| Mise en place de la mensualisat           | ion                                   |
| Paiement en ligne                         | <b>CLIQUEZ-ICI</b>                    |

Autres démarches

Paiement

## ÉTAPE 2

Renseignez vos informations bancaires (Titulaire du compte et IBAN) 1. À cette étape, vous devez joindre votre Relevé d'Identité Bancaire (2) ainsi que le mandat de prélévement SEPA complété et signé (3). Pour cela, cliquez sur « Parcourir », sélectionnez votre fichier puis cliquez sur « Valider » 4.

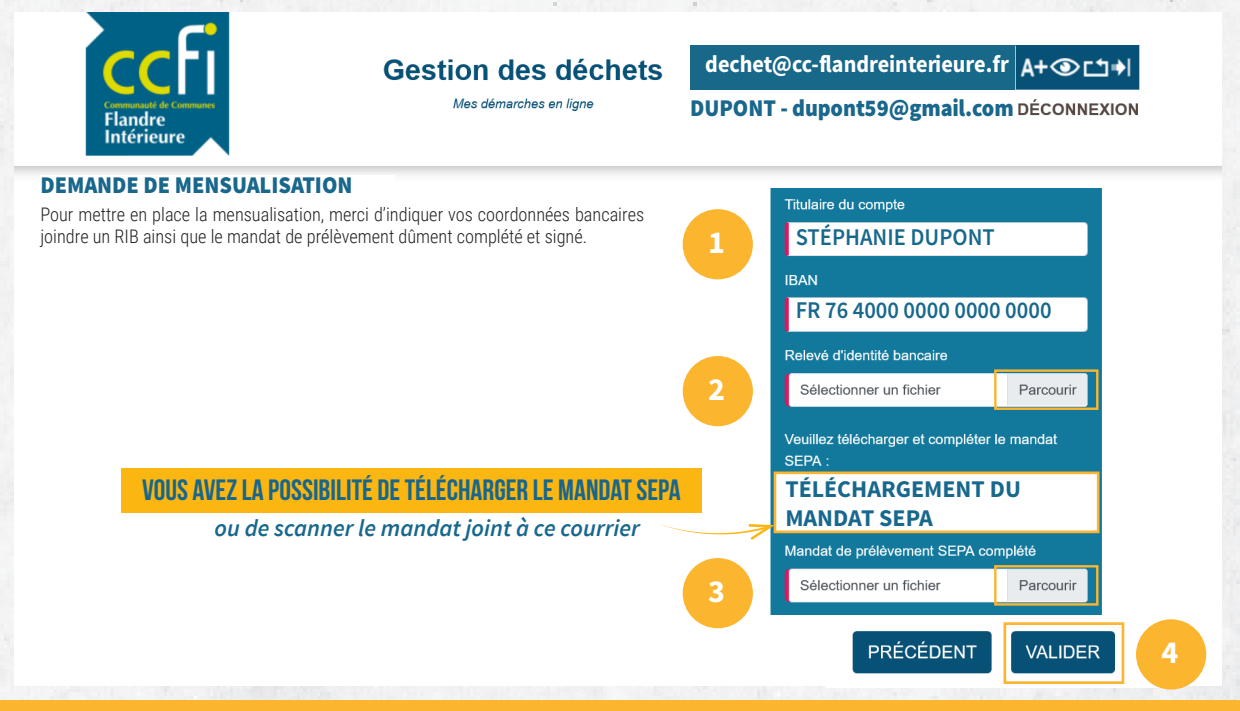

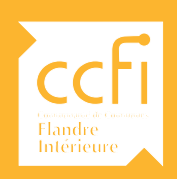

### **UN PROBLÈME AVEC LE PORTAIL WEB DÉCHETS ?**

Vous souhaitez créer votre espace ? Modifier vos informations sur le Portail Web Déchets ? Vous pouvez retrouver un guide tuto complet sur le site internet de la CCFI, rubrique « Transition éco » / « Facturation ». Plus d'infos sur : cc-flandreinterieure.fr

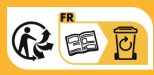